おたら chan からのメールが受信できない時の設定方法

## 【スマートフォン】

- ★「dメニュー」→「My docomo(お客様サポート)」→「メール設定」を選択します。 ID/パスワード画面が表示されましたら、各々入力し「ログイン/認証する」を選択し押下します。
  - ①「受信するメールの選択」を押下します。

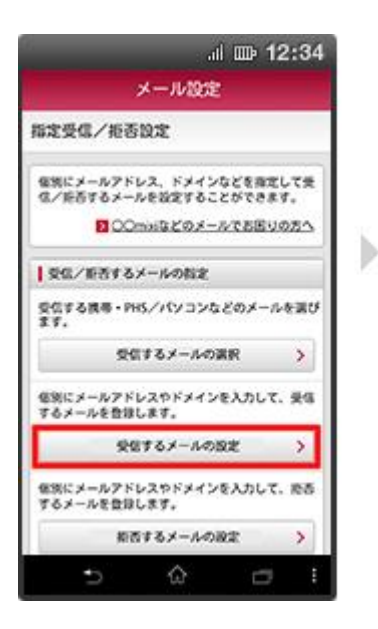

- ②「登録済メールアドレス・ドメイン」を押下します。
- ③登録済のメールアドレスやドメインが表示されます otaratime.com が含まれていない場合は 下段の「+さらに追加する」を押下します。

dõcomo

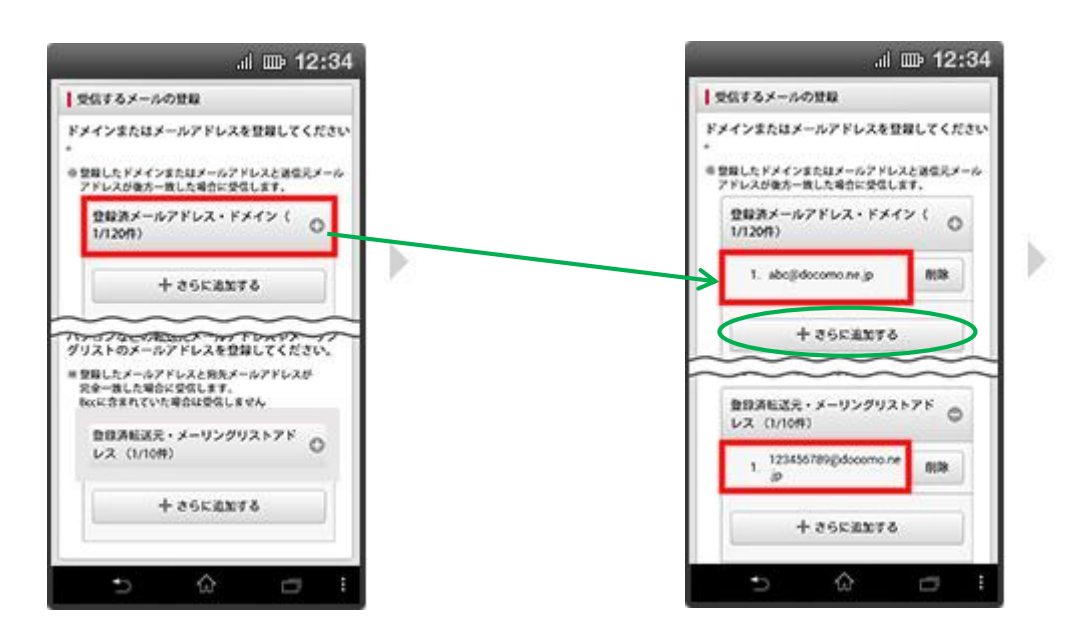

④ドメインを新たに登録します。

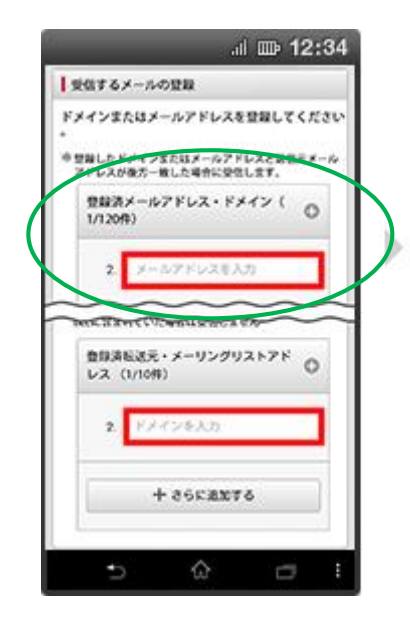

⑥「確認する」を押下します。

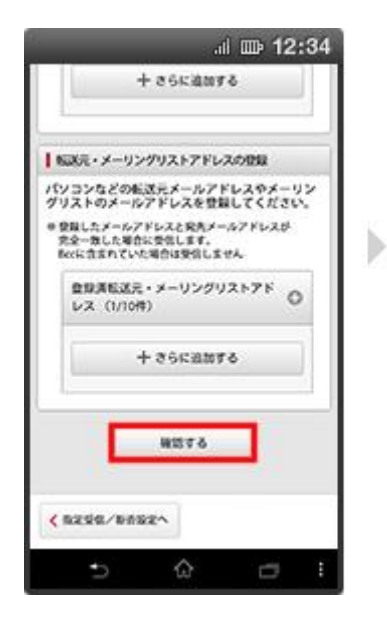

## ⑧設定完了です。

| .il 🎟 12                                                                                                    | ::34 |
|----------------------------------------------------------------------------------------------------|------|
| メール設定                                                                                                    |      |
| 段定完了                                                                                                    |      |
| 自下の内容で設定が完了しました。                                                                                                    |      |
| 反映された設定内容                                                                                                    |      |
| ▲ 病帯・PHSのメール受信設定                                                                                                    |      |
| ドコモ (モード/spモード)<br>ドコモ (moperatu)<br>su (Ezwel)<br>ソフトバンク<br>Ymoble([PieS・回うイルコム])<br>Ymoble([PieS・回うイルコム] (23))<br>その性限等など |      |
| パソコンなどのメール受信設定                                                                                                    |      |
| 受信する                                                                                                    |      |
| なりすましメールの拒否設定(携帯・PHS)                                                                                                    |      |
| SXTA.                                                                                                    |      |
| f) (2                                                                                                    |      |

⑤表示された入力欄に otaratime.com と入力します

| 出するメールの5                 | 282                    |                |
|--------------------------|------------------------|----------------|
| インまたはメール                 | ルアドレスを登                | <b>ほしてください</b> |
| 2時したドナインSA<br>アドレスが後方一般し | とロメールアドレス<br>、た場合に受信しま | 28935-0<br>T.  |
| 登録済メール7<br>1/120件)       | ドレス・ドメイ                | × ( o          |
| 2                        |                        |                |
|                          | ~                      |                |
| COLUMN COLUMN            | augacien               |                |
| 世球消化送光・3<br>レス (1/10件)   | x-929921               | 0              |
| 2 1040                   | 2条入为                   |                |
| + -                      | escanto                |                |
|                          |                        |                |

⑦設定内容をご確認の上、「設定を確定する」を押下します。

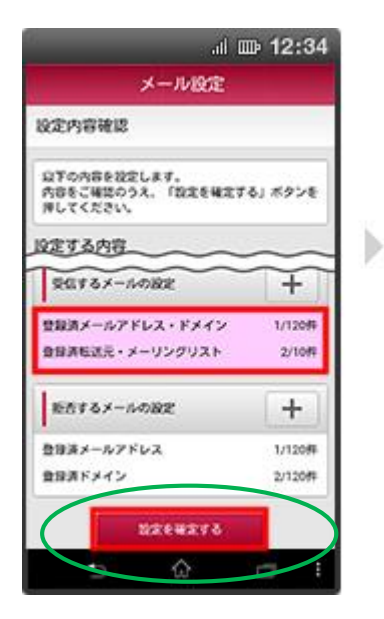

## 【携帯電話】

1.i モードからの設定
手順
i Menu→メール設定

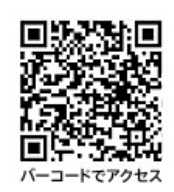

- 2.「詳細設定/解除」を選択します。
- 3.「認証」画面にてiモードパスワードを入力し、 「決定」を選択します。※初期値「0000」

8 Td 8

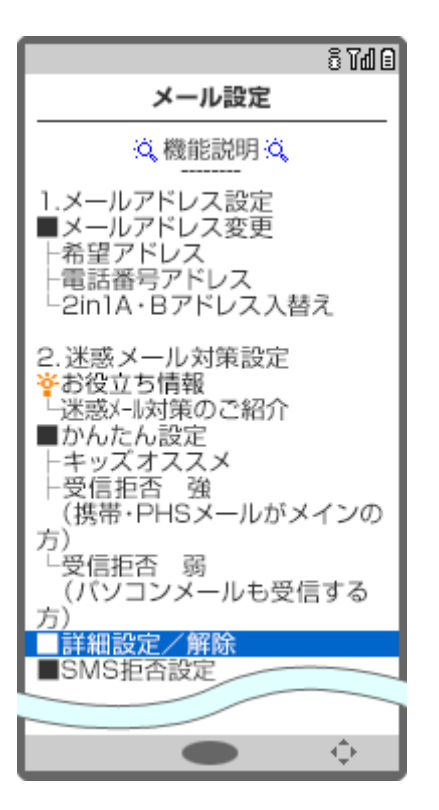

4.「指定受信/拒否設定」を選択します。

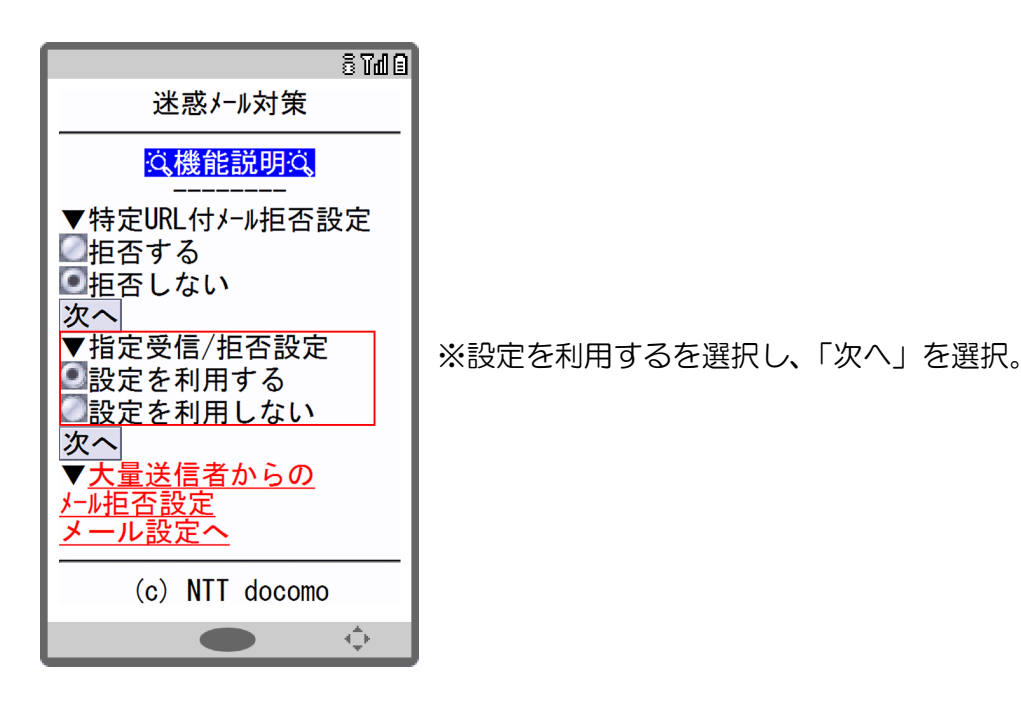

認証 迷惑メール対策では ·特定URL付メール拒否設定 ·指定受信/拒否設定 ・大量送信者からのメール拒否 設定 が設定できます。 設定に進む場合は、iモードパ スワードを入力してください。 (数字4桁) Ł 決定 ※Iモードパ スワードはご契約時の初期設定では「0000」とな っています。お客様独自のパスワードに変更される場合は 各種設定にて行ってくだ さい。 <u>メール設定へ</u> (c) NTT docomo ÷ 

## 5.受信するメールの選択

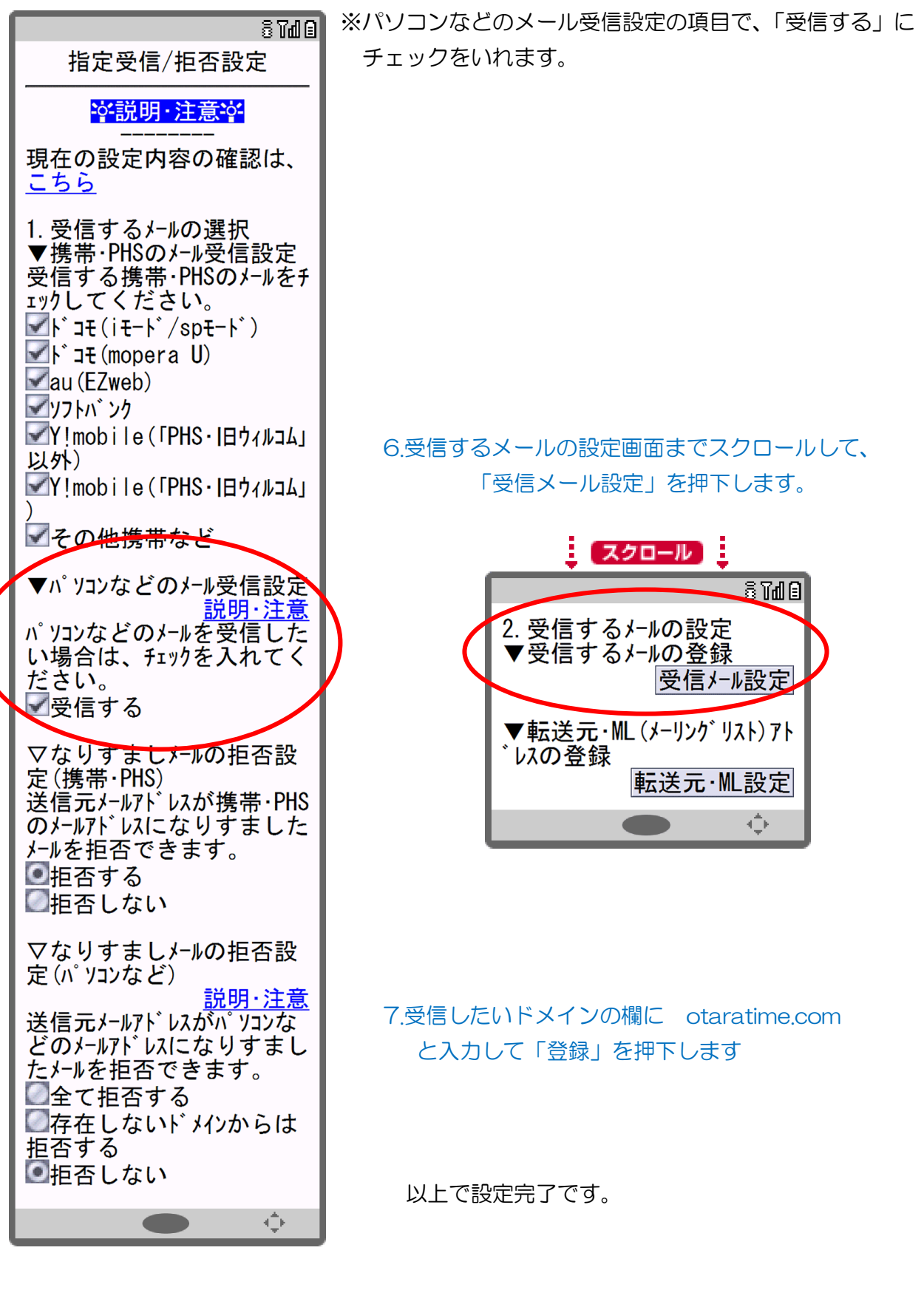